## Computing

## Auf der Amazon-Webseite wird mir alles auf Englisch angezeigt, kann kann ich tun?

- Wenn Ihnen die Amazon-Homepage bzw. Amazon-Seite in englischer Sprache dargestellt wird, können Sie diese wie unten beschrieben umstellen oder ändern.
- Klassische Ansicht der Webseite: Scrollen Sie ganz nach oben bis zum Suchfeld, klicken Sie auf die Flagge rechts neben dem Suchfeld, und wählen Sie dort den Eintrag **Deutsch - DE** aus.
- Mobile Ansicht der Webseite: Scrollen Sie ganz nach unten bis zum Seitenende, klicken Sie auf den Eintrag rechts neben dem Globus-Icon, und wählen Sie dort den Eintrag **Deutsch - DE** aus.
- In der Amazon-App: Tippen Sie links oben auf die drei Striche (es öffnet sich ein Popup-Menü), scrollen Sie nach unten bis zum Abschnitt Settings, wählen Sie Country & Language (mit dem Flaggen-Symbol), und ändern Sie den Eintrag unter Language: auf German Deutsch.

Eindeutige ID: #2754 Verfasser: Letzte Änderung: 2022-10-17 11:52